## POSTER UN SERVICE, UNE ANNONCE OU UN ARTICLE

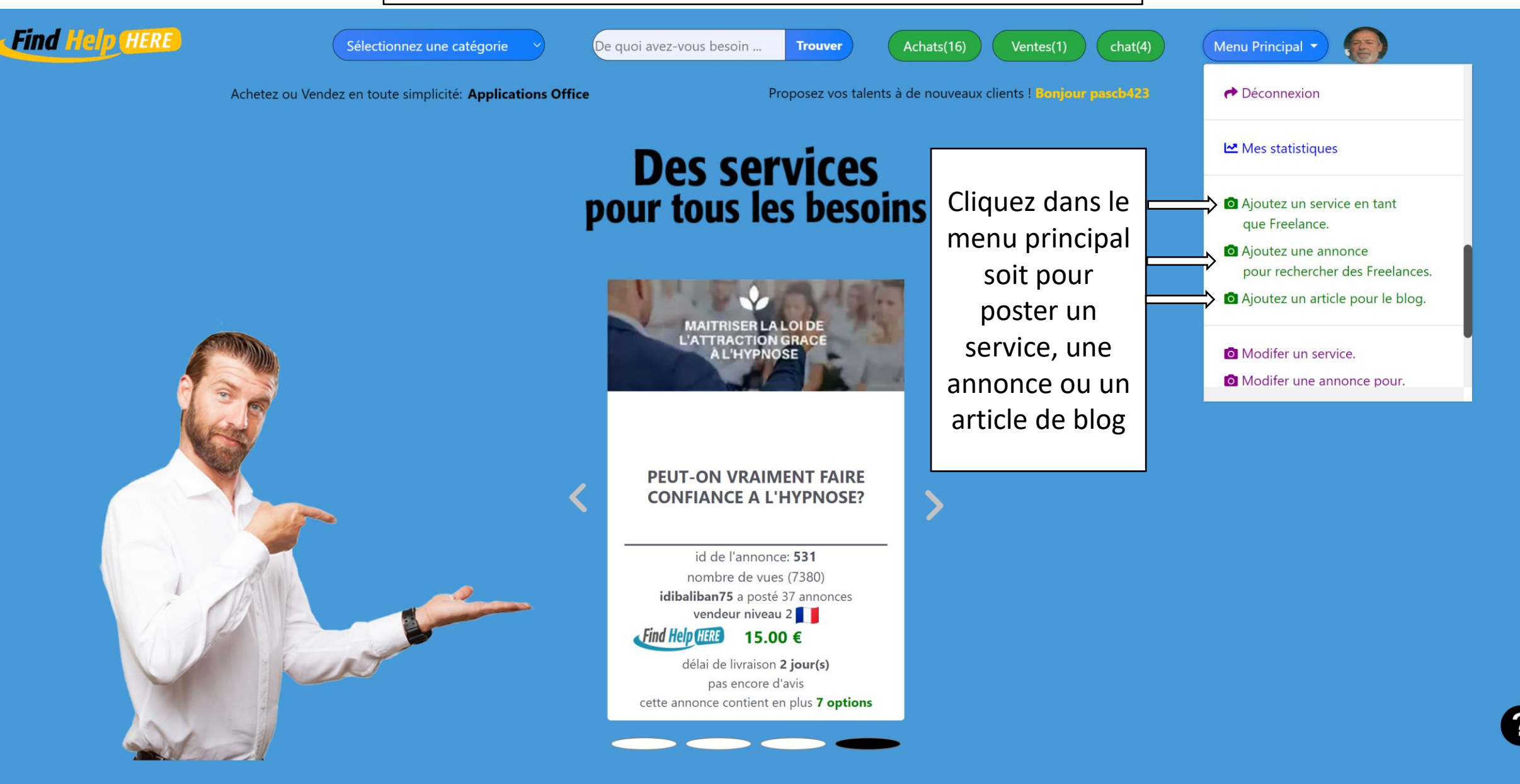

1

Į.

1 m

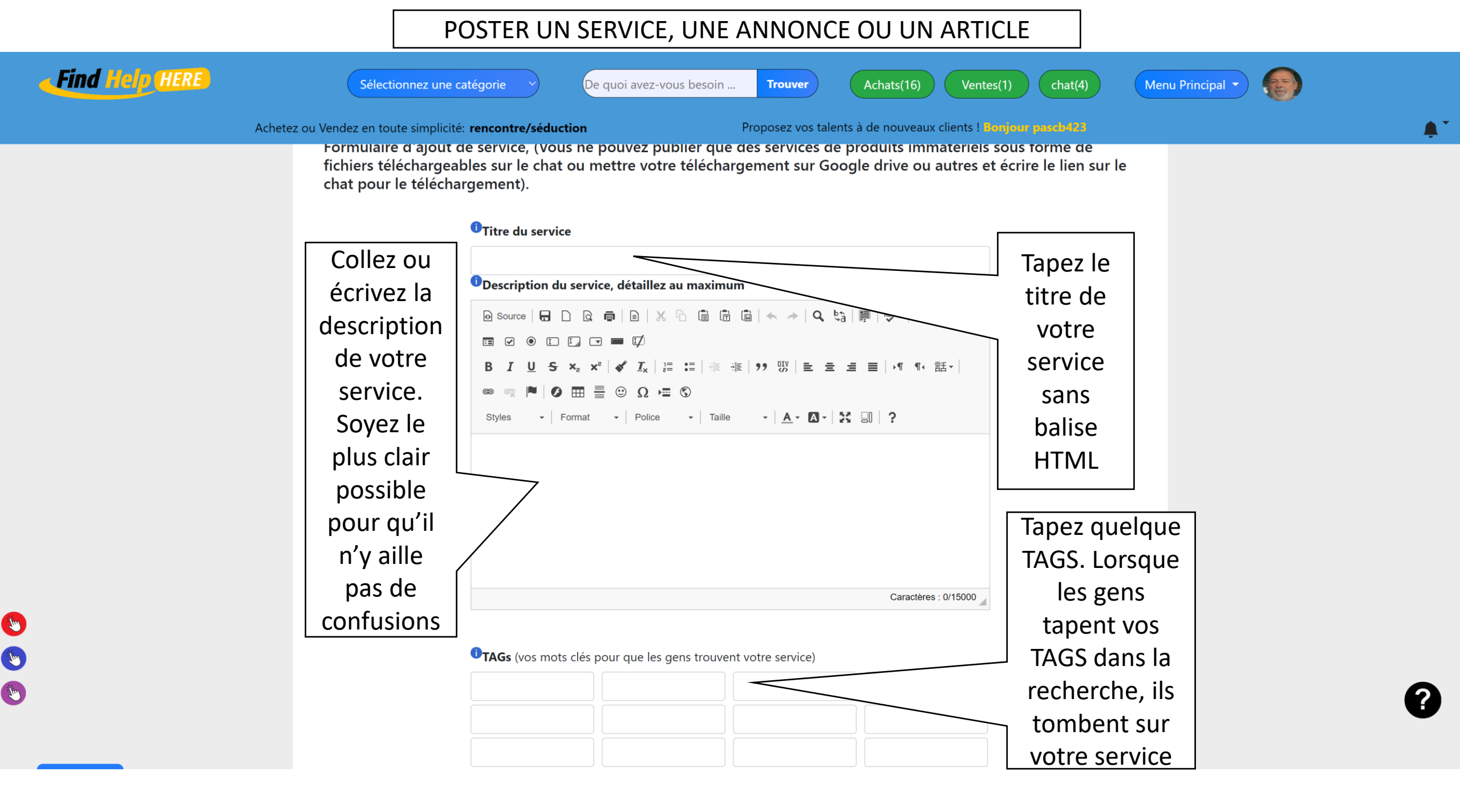

## POSTER UN SERVICE, UNE ANNONCE OU UN ARTICLE

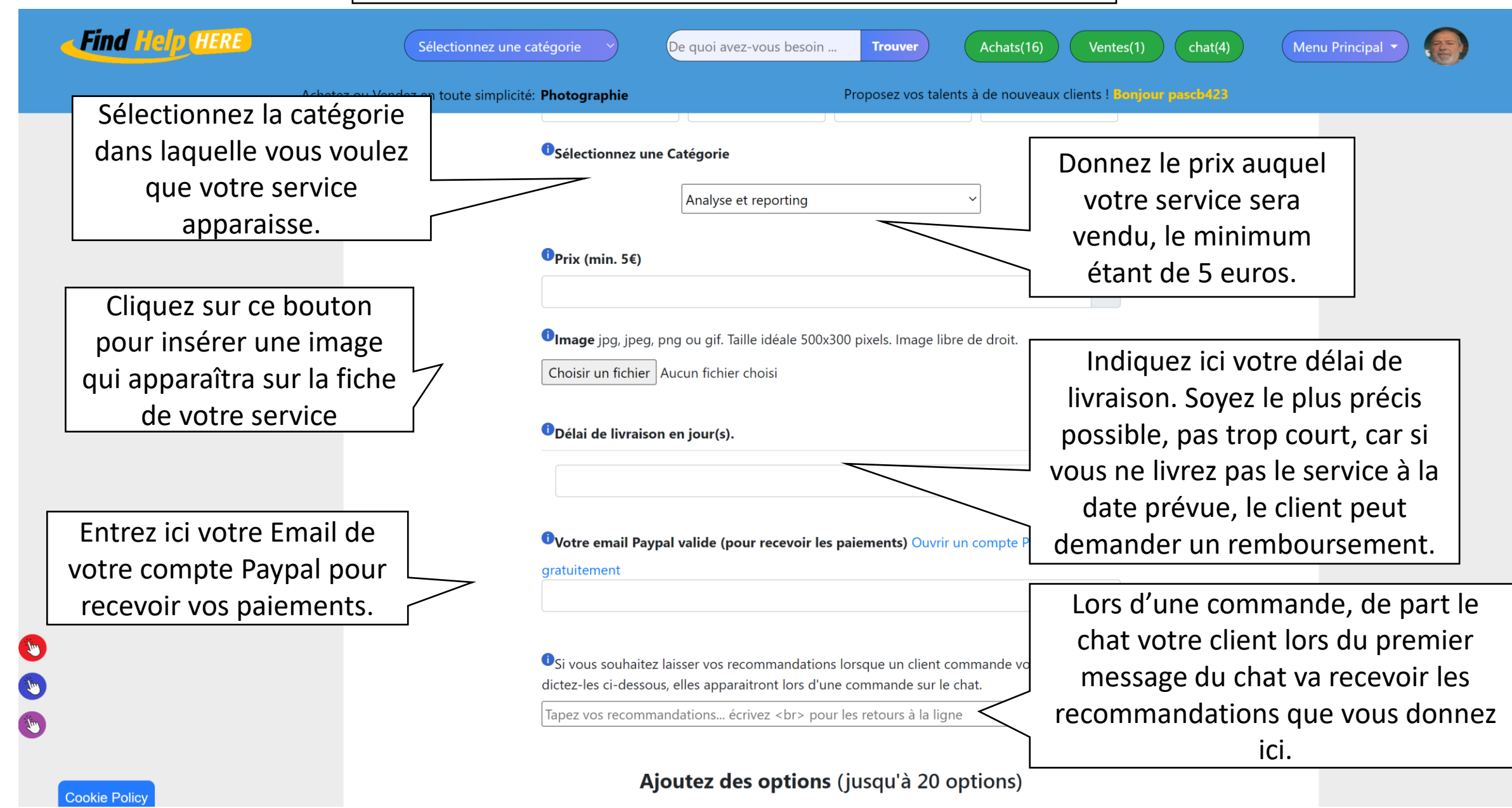

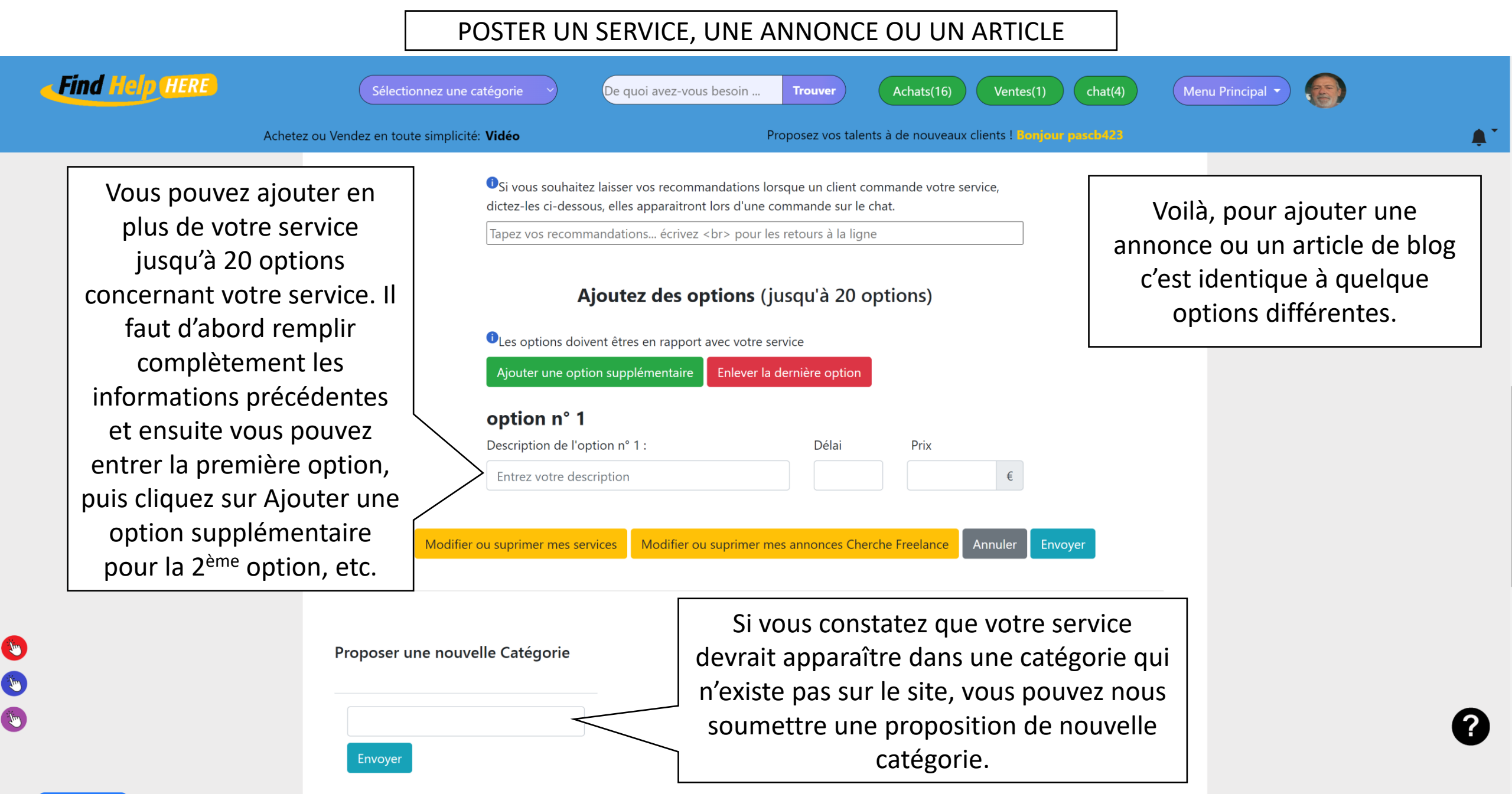